#### <基本操作>

・入力欄、選択項目を入力・選択し、「次へ」ボタンで次画面に進んでいただき、「試算する」ボタンで試算結果を確認することができます。
・「ヒント」ボタンは、用語・内容等の説明が記載されていますので、わからない点があれば、「ヒント」ボタンを活用しましょう。

#### <STEP1>

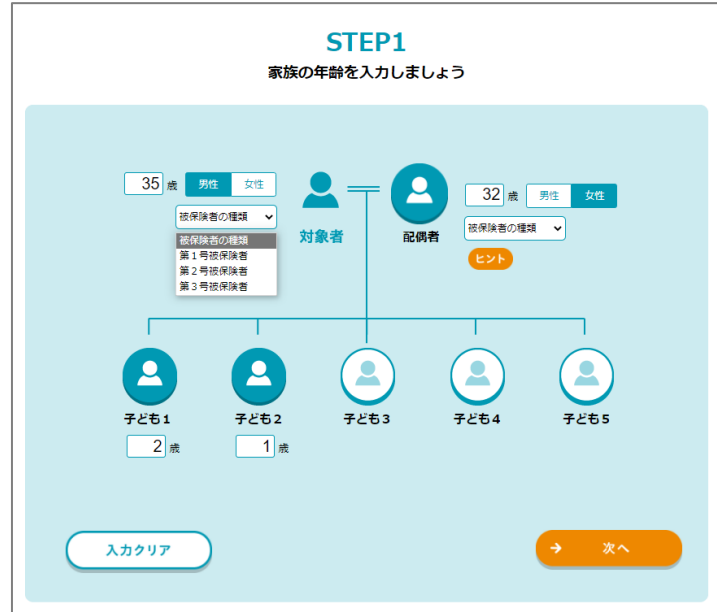

家族構成を入力します。 試算対象者と配偶者は、 年齢・性別・年金保険の被 保険者の種類を選択します。 お子さまがいらっしゃる場合は、 お子さまのアイコンをクリックし、 年齢を入力します。

## <STEP2>

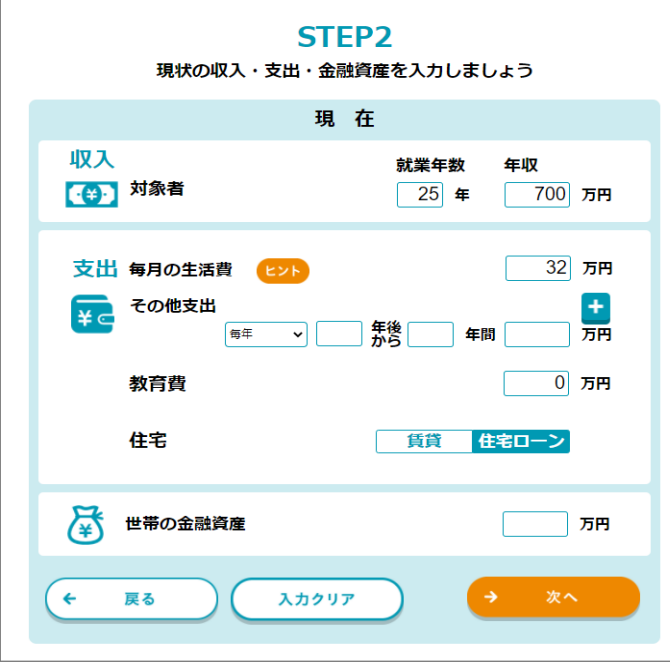

現在の収入・支出、金融資 産を入力します。 年収は、額面で入力します。 その他支出は、プラスボタンを クリックすることで、3件入力 することができます。

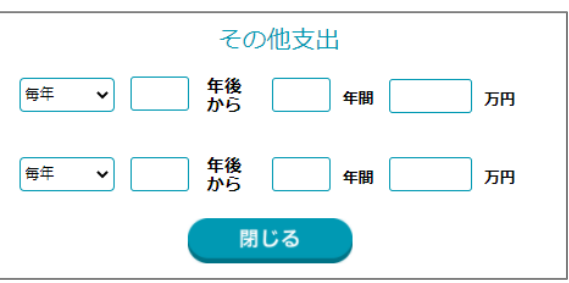

<STEP2-2>

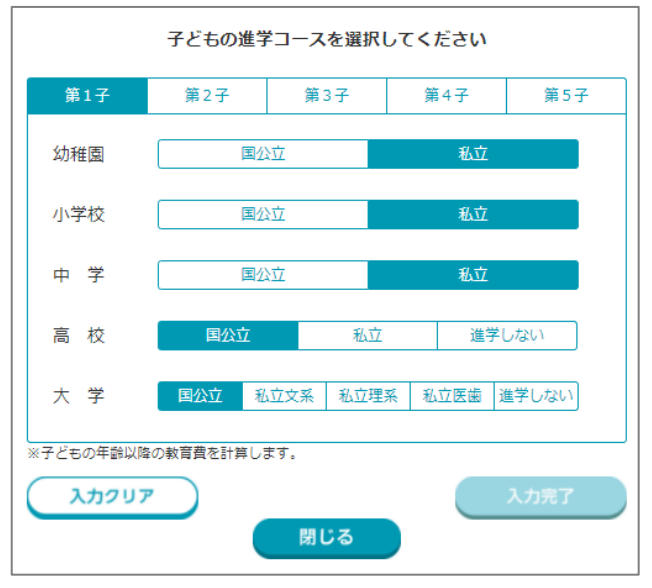

<STEP2-3>

|    | 賃 貸         |    |
|----|-------------|----|
| 家賃 | (年間) 万円     |    |
|    | 住宅ローン       |    |
|    | ローン返済額(年間)  | 万円 |
|    | 残り返済期間      | 年  |
|    | 団体信用生命保険    | ಹರ |
|    | 配偶者名義の住宅ローン | ಹರ |
|    | ローン返済額(年間)  | 万円 |
|    | 残り返済期間      | 年  |
|    | 団体信用生命保険    |    |
|    | 閉じる         |    |

教育費欄をクリックすると、 お子さまの進学コース選択画 面が表示されます。 ご希望の進学コースを選択す ることで、統計値で教育費が セットされます。 選択したお子さまの人数分、 タブで切り替えて入力します。

住宅の費用は、賃貸か住宅 ローンのどちらかを入力します。 賃貸の場合は年間家賃を、 住宅ローンの場合は、年間返 済額、残りの返済期間、団 体信用生命保険加入の有 無を入力します。 住宅ローンは、ご夫婦での借 入にも対応しており、それぞれ のローンについて入力すること ができます。

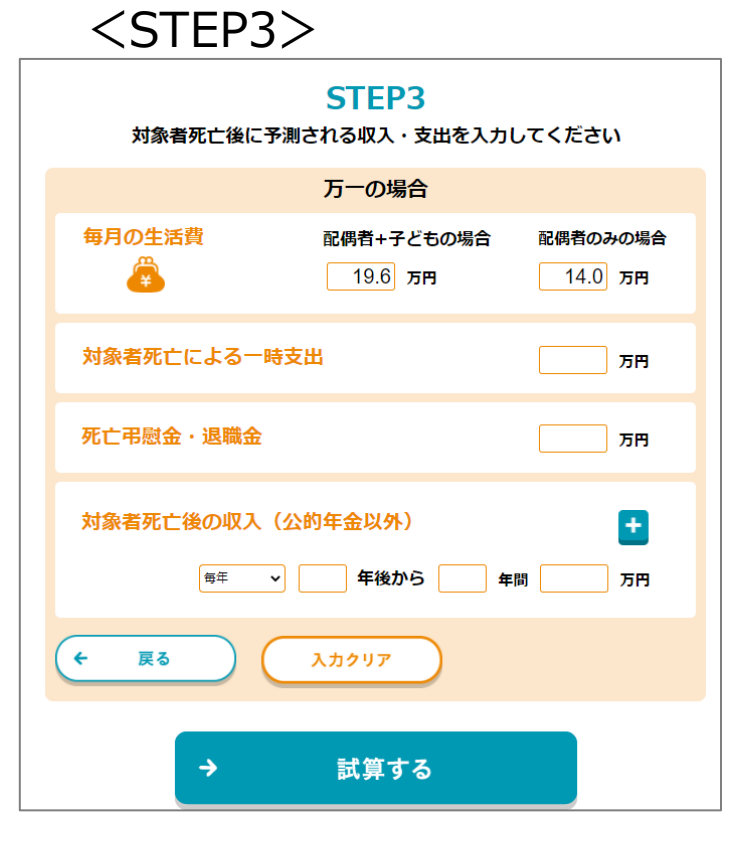

|    |     |              |      | Б           | <u>ī</u> —の  | 場合   |                      |               |          |
|----|-----|--------------|------|-------------|--------------|------|----------------------|---------------|----------|
|    | 毎)  | <b>3</b> の生源 | 5費   | 配偶者+<br>21. | -子ども<br>0 万円 | の場合  | 配偶 <sup>;</sup><br>1 | 者のみの<br>5.0 フ | の場合<br>所 |
| 03 | 現在の | )生活費(        | こ対する | 割合を選        | 観して          | ください | •                    |               | ×        |
| 2  | 20% | 30%          | 40%  | 50%         | 60%          | 70%  | 80%                  | 90%           | 100%     |
|    |     | - 1- /12/2   |      |             |              |      |                      |               |          |

※万一の場合の生活費 「配偶者+子どもの場合」の割合表示例

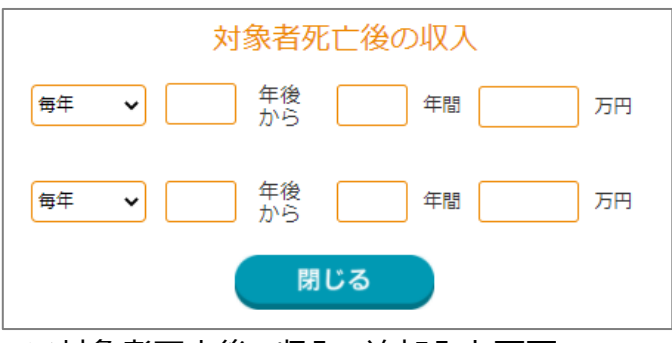

※対象者死亡後の収入の追加入力画面

対象者に万一のことがあった 場合の支出と収入を入力し ます。 毎月の生活費は、STEP 2 で入力した現在の生活費を 元に割合で算出しています。 初期値は「配偶者+子どもの 場合」、「配偶者のみの場 合」それぞれ、現在の支出の 70%と50%で設定されてい ます。入力欄をクリックすること で、割合を変更することができ ます。

「対象者死亡後の収入(公 的年金以外)」の欄は、配 偶者の今後の収入や、一時 金、年金受取りの保険金等 を入力します。 プラスボタンをクリックすることで、 追加入力ができ、合計3件 入力することができます。

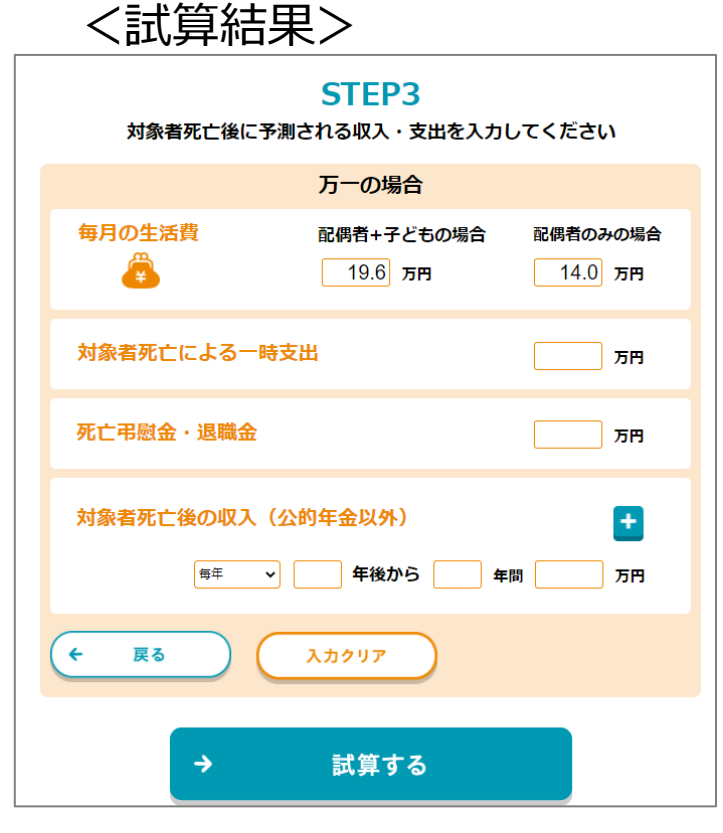

|                                                                              | 今後九<br>一国九<br>一万一 | かかるう<br>から支約<br>-の場合 | 支出の<br>給され<br>合の収 | 総額<br>る公的<br>入・金 | 年金の<br>融資産 | 総額<br>の総額 |  | 25,87<br>7,99<br>7,70 | 73万円<br>96万円<br>00万円 |  |
|------------------------------------------------------------------------------|-------------------|----------------------|-------------------|------------------|------------|-----------|--|-----------------------|----------------------|--|
|                                                                              | =必要               | <b>F</b> 保障都         | 額                 |                  |            |           |  | 10,17                 | 77万円                 |  |
| (万円)                                                                         |                   |                      |                   |                  |            |           |  |                       |                      |  |
| (万円)<br>20000<br>17500<br>15000<br>12500                                     |                   |                      |                   |                  |            |           |  |                       |                      |  |
| (75/93)<br>20000<br>17500<br>15000<br>12500<br>10000<br>7500<br>5000<br>2500 |                   |                      |                   |                  | 1111       |           |  |                       |                      |  |

#### STEP3まで入力し、「試算 する」ボタンをクリックすると、必 要保障額の試算結果が表 示されます。

上部に必要保障額の計 算内容、下部に必要保 障額の推移がグラフ表示 されます。